# APP 自助服务操作指南

前言:还在为想要修改学校、姓名、学号、院系、入学年份,重置密码,注销账号而烦恼吗? 好消息,好消息,好消息,知到 APP 自助服务功能上线啦!

2月20日知到APP最新版邀您体验,请各位使用安卓手机的同学将APP更新至v4.3.9, 使用苹果手机的同学更新至v7.1.3。

### 一、【修改认证信息】功能

1、此功能可以修改哪些信息

答: 在满足条件的情况下用户可自行修改学校、学号、姓名、院系、入学年份的认证信息。

2、功能入口在哪里

答:若需要修改自己的认证信息,可在【我的】模块点击**头像**进入到【个人资料】页,点击 【修改认证信息】项,即可进入修改页面。

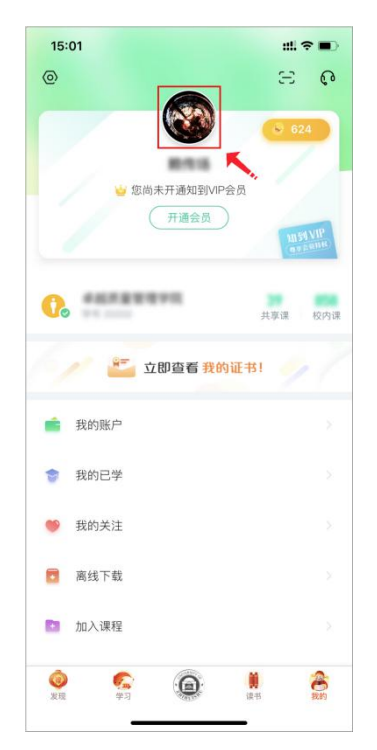

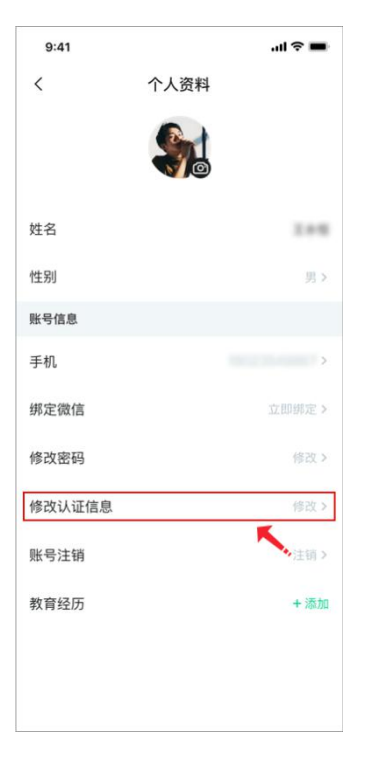

答:认证信息修改分为两步,首先需要用户验证身份,以此保障信息安全。

进入到修改页面,需填写绑定的手机号码以及短信验证码,填写正确后点击【下一步】才能 进入到第二步--信息内容修改页,完成后【提交修改信息】。

| 9:41                                             | au s 🔳           | 9:41          | al 🗢 🔳           |
|--------------------------------------------------|------------------|---------------|------------------|
| くいいいは、いいでは、このでは、このでは、このでは、このでは、このでは、このでは、このでは、この | 攵                | く 认证信         | 信息修改             |
| 1 2                                              |                  | <b>~</b>      | 2                |
| 身份验证   信息                                        | 息修改              | 身份验证          | 信息修改             |
| 手机号码                                             |                  | 姓名            |                  |
| +86                                              |                  | 9.0215        |                  |
| 做空手机导致证明                                         |                  | 学校            |                  |
| 新 <b>定于10.亏担证的</b><br>请输入绑定手机收到的验证和              |                  | 福建中国的大学       | 0                |
| 用"初八功元"了"小小天王」中与亚 山。<br>一<br>已绑定手机:              | 5 37.47.37 HT 93 | 学院            | ~                |
|                                                  |                  | 学号            |                  |
| 下一步                                              |                  | 2010600201221 |                  |
|                                                  |                  | 入学年份          |                  |
|                                                  |                  | 2019          | $\sim$           |
|                                                  |                  |               |                  |
|                                                  |                  |               |                  |
|                                                  |                  | 提交條           | <sup>多</sup> 改信息 |
|                                                  |                  |               |                  |
|                                                  | -                |               |                  |

4、修改权限说明

根据用户的学习情况以及学校的安排,在不同情况下将会提供不同的修改权限,以下将做具体修改权限说明:

1)若当前学期您的名下有学校教务处统一安排选修的课程,则不能修改:学校、姓名、学
号。只有学校开放了修改权限,才能在指定的时间段内进行修改,或者该门课程已经考试结束。

2) 若当前学期您的名下有未完成的自由选课的课程,则不允许修改学校,可修改姓名、学

号、入学年份。仅在所有选修课程考试结束,才可对所有内容进行修改。

#### 二、【忘记手机号】功能

1、什么是忘记手机号

答:当前的忘记手机号是指:您不再使用智慧树平台上原绑定的手机号码,已无法接收验证短信,并且忘记了此账号的登录密码。在此种情况下,通过【忘记手机号】功能,我们将帮助您重置密码,使您能够正常使用学习。

2、功能入口在哪里

答:首先在登录页面,点击【忘记密码】按钮,进入到重置密码页,在重置密码页面点击【忘 记手机号】即可进入到忘记手机页面。

3、具体如何操作

答: 忘记手机号分为三步, 首先需要用户验证身份, 以此保障信息安全, 避免恶意攻击; 其 次是绑定新手机号码; 最后是需要找两位同学进行身份验证。详细操作如下:

第一步:进行自己的身份验证,输入学校、学号、姓名,只有这三项内容完全匹配才允许进入下一步。

| 9:41       |       | ul Ŷ 🗖 |  |
|------------|-------|--------|--|
| <          | 忘记手机号 |        |  |
|            |       |        |  |
| <b>1</b>   | 2     | 3      |  |
| 身份信息输入     | 手机号验证 | 手机号验证  |  |
| 学校         |       |        |  |
| 中国地质大学     | (2,8) |        |  |
| 学号         |       |        |  |
| 2019210530 |       | 8      |  |
| 姓名         |       |        |  |
| 2.90       |       |        |  |
|            |       |        |  |
|            |       |        |  |
|            | 下一步   |        |  |
|            |       |        |  |
|            | 联系客服  |        |  |
|            |       |        |  |
|            |       |        |  |
|            |       |        |  |
|            |       |        |  |
|            |       |        |  |
| -          |       | -      |  |

第二步:先输入原来在平台绑定的手机号,再输入现在使用中的手机号,并输入短信验证码,

均正确才能进入下一步。

由于原绑定手机号可能印象会有点模糊,我们也会给到您小提示。

| 9:41          |            | .ıl 🕈 🔲 |
|---------------|------------|---------|
| <             | 忘记手机号      |         |
|               |            |         |
|               | 2          | 3       |
| 身份信息输入        | 手机号验证      | 手机号验证   |
| 原绑定的手机号       |            |         |
| 请输入完整的        | 原手机号       |         |
| 原绑定手机: 187*** | ☆1254 ←小提示 |         |
| 绑定新手机号        |            |         |
| +86 请输2       | 、新手机号      |         |
|               |            |         |
| 验证码           |            |         |
| 请输入验证码        |            | 获取验证码   |
|               |            |         |
|               |            |         |
|               |            |         |
|               |            |         |
|               |            |         |
|               |            |         |
|               | 下一步        |         |
|               |            |         |
| _             |            | -       |

第三步:将链接通过微信、QQ、微博等分享给您的同学,邀请他们帮您助力验证,在两位 同学成功助力后,我们将通过新绑定的手机号短信告知您,已经重新绑定手机号以及重置密 码成功。

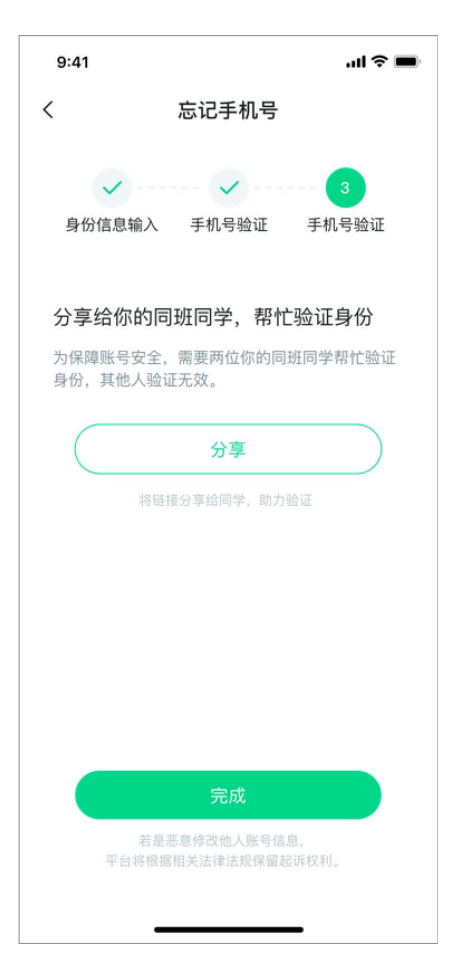

您的同学打开链接后需要点击【助力验证】按钮,如果助力成功就会显示【助力成功】,只

要两位同学助力成功,您的【忘记手机号】操作就成功啦!

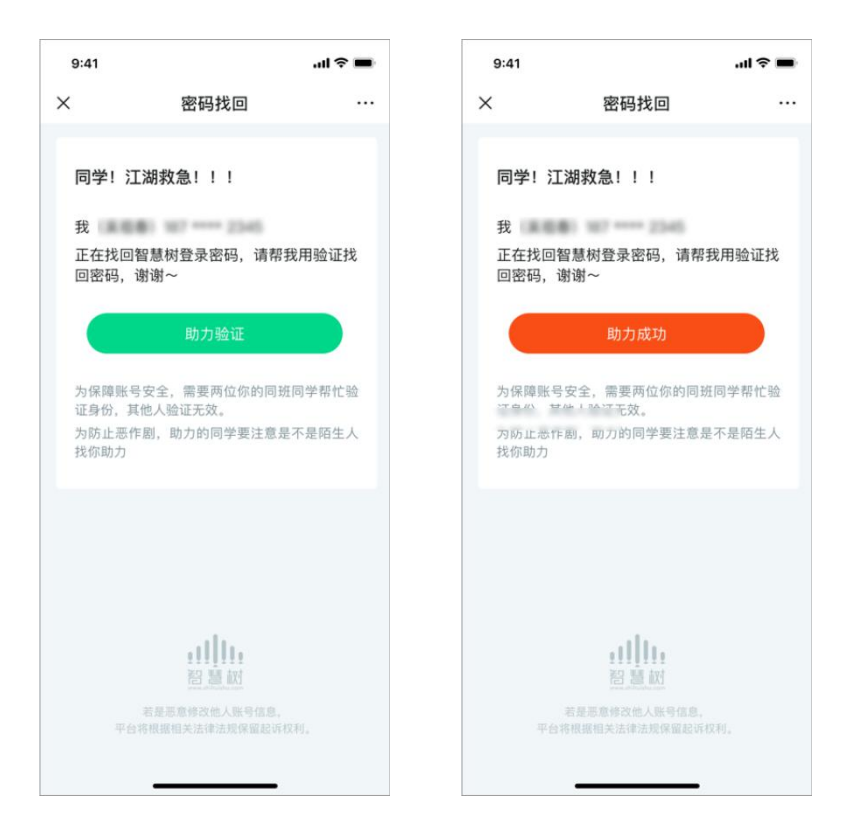

#### 三、【账号注销】功能

#### 1、功能入口在哪

答:若需要注销自己的账号,可在【我的】模块点击**头像**进入到【个人资料】页,点击【账 号注销】项,即可进入账号注销页面。

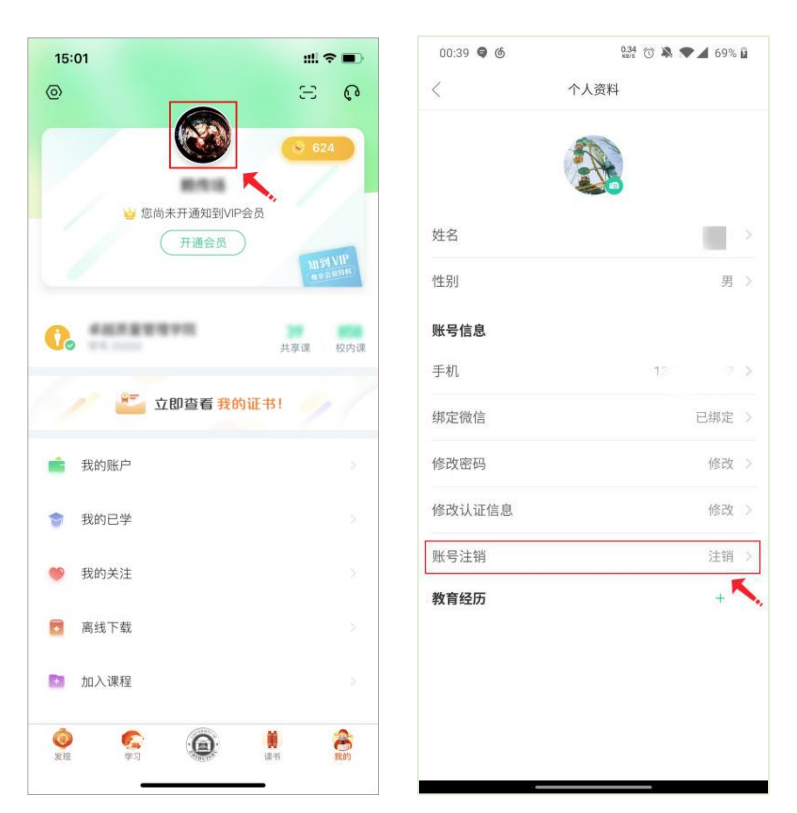

2、账号注销说明

为保证您的账号安全,在您提交的注销申请生效前,需同时满足以下四个条件:

(1) 账号权益

没有虚拟财产:知点;

(2) 账号处于安全状态

最近1个月内无绑定手机、修改手机、无找回密码、修改密码、认证信息修改等操作;

(3) 学分课学习

账号已完成所有已选的学校学分课,且已发布成绩并补考结束;

(4) 课程建设以及参与课程运行

账号下无课程,包括共享课、翻转课、兴趣课、公开课。

## 注销审核通过,账号将立即自动注销。